## **Configuration de Pronote sur Smartphone**

Cet article présente la démarche afin d'accéder à son espace Pronote à partir de son smartphone. Pour réaliser cette configuration, vous aurez besoin d'un ordinateur ou d'une tablette et d'un smartphone, tous connectés à internet.

légende :

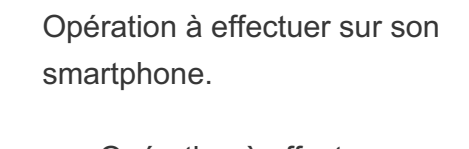

Opération à effectuer surordinateur ou tablette.

- Tout d'abord, installer l'application Pronote sur votre smartphone à partir de Google Play (Android) ou l'App Store (Apple).

Sur ordinateur ou tablette, vous connecter à votre espace Pronote via l'ENT.

 Sur ordinateur ou tablette, cliquer sur le symbole QRcode présent dans le bandeau en haut de page.

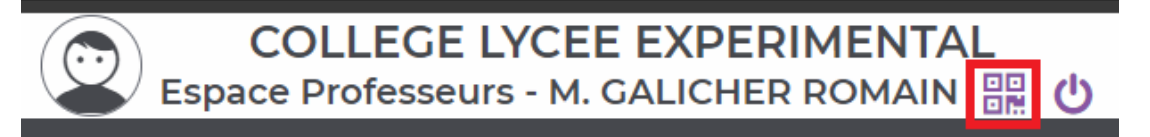

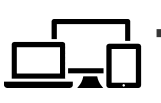

tablette.

Sur ordinateur ou tablette, taper un code à quatre chiffres dans la fenêtre qui s'affiche puis valider afin d'afficher un QRcode sur l'écran d'ordinateur ou de

| Veuillez composer un    | ode éphémère pour générer u    | n QR Code de configuratior | n |  |
|-------------------------|--------------------------------|----------------------------|---|--|
| de l'application mobile | . Ce code vous sera demande lo | caractères, il aura une    |   |  |
| durée de validité de di | minutes                        | caracteres, il aura une    |   |  |
|                         |                                |                            |   |  |
|                         |                                |                            |   |  |
|                         |                                |                            | - |  |
|                         |                                |                            |   |  |
|                         |                                | Valider                    |   |  |

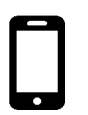

• Lancer l'application Pronote sur son smartphone. Ajouter un compte en cliquant sur la croix en bas à droite de l'écran.

OR Code de configuration de l'application mobile.

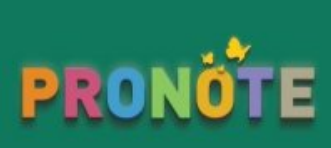

0

 Sur smartphone, cliquer sur « Flasher le QRcode » dans la fenêtre qui s'affiche.

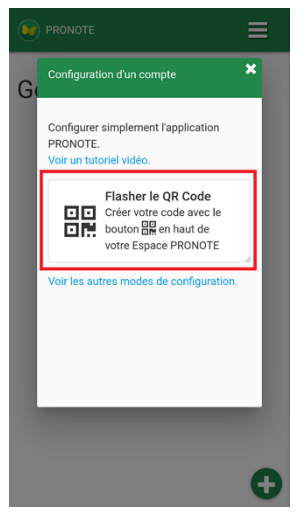

 Sur smartphone, flasher le QRcode (approcher votre smartphone avec la caméra en fonctionnement du QRcode affiché à l'écran).

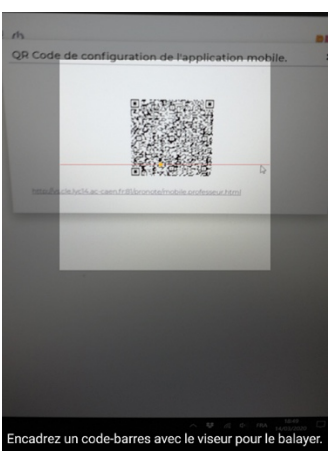

COLLEGE LYCEE EXPERIMENTAL Espace Professeurs - M. GALICHER ROMAIN

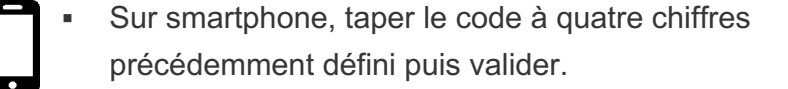

 Sur smartphone, cliquer sur votre compte pour accéder à votre espace Pronote

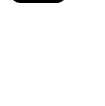